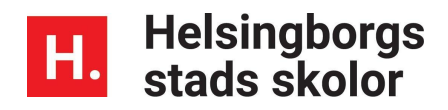

## Logga in i Unikum familj med alternativ inloggning

Những cách đăng nhập vào Unikum familj.

En inloggningsmetod för vårdnadshavare som inte kan använda sig av Bank-ID, mobilt bank-ID eller Freja eID+.

Cách đăng nhập cho những phụ huynh không có Bank-ID, mobilt bank- ID hoặc Freja eID+.

- Starta appen Unikum familj
- Mở app Unikum familj.
- Välj Andra sätt att logga in
- Chọn cách khác để đăng nhập ( xem hình trên ,ấn vào ô màu đỏ cuối).

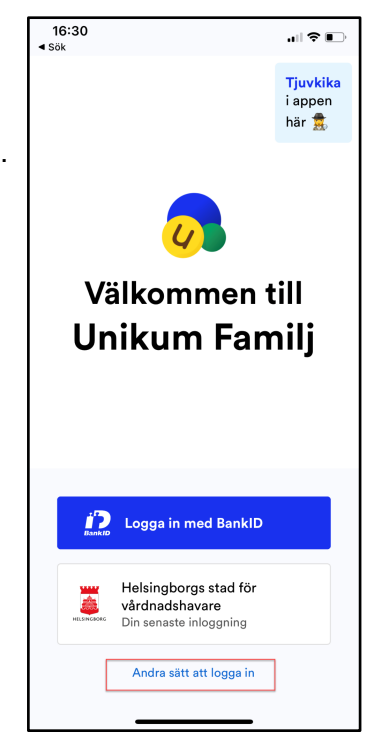

Sau đó chọn "Helsingborgs stad för vårdnadshavare. (Xem hình dưới)

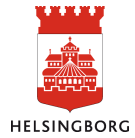

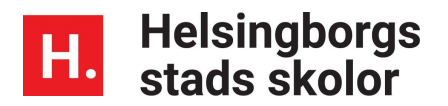

- Välj sen alternativet Helsingborgs stad för vårdnadshavare listan
- Välj Användare och lösenord
- Chọn tên tài khoản và mật khẩu ( xem hình dưới).

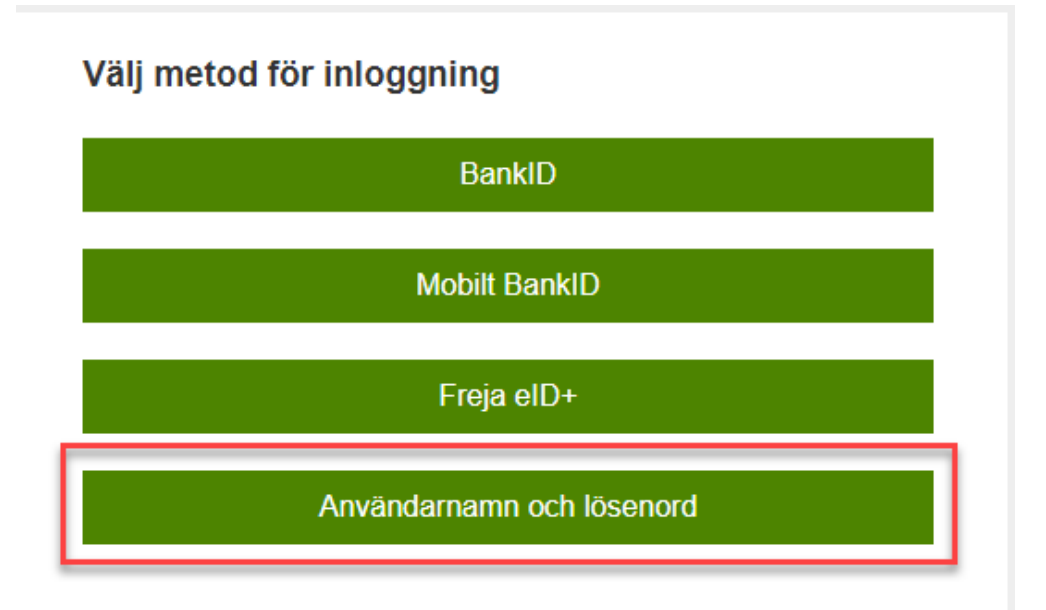

- Skriv in ditt personnummer i formen ÅÅÅÅMMDDXXXX och det lösenordet som du fått via e-post tidigare eller det lösenord som du själv valt och klicka sen på Logga in.
- Ghi 10 số của bạn với dạng 12 số (năm sinh ghi 4 số vd: 1975) và mật khẩu mà bạn có được qua thư điện tử trước đó hoặc mật khẩu do bạn tự chọn và sau đó ấn vào

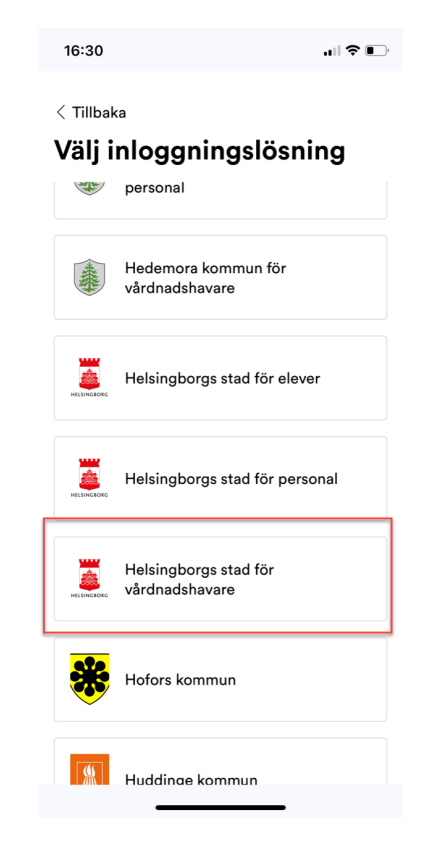

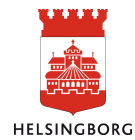

Uppdaterad 22-08

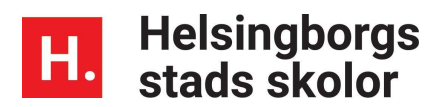

nút đăng nhập.( xem hình dưới đây).

| Användarnamn<br>1 Ange ditt användarnamn<br>Lösenord<br>2 Ange ditt lösenord |                                                                                                    |               |  |
|------------------------------------------------------------------------------|----------------------------------------------------------------------------------------------------|---------------|--|
|                                                                              | Fyll i nedanstående två fält endast om du vill byta<br>lösenordet.<br><b>Nytt lösenord</b><br>Nytt lösenord |               |  |
|                                                                              | Repetera nytt lösenord<br>Repetera nytt lösenord                                                            |               |  |
|                                                                              | <u>Glömt lösenord?</u><br>Avbryt                                                                            | 3<br>Logga in |  |

Du är nu inloggad i Unikum familj

Bạn đã đăng nhập vào Unikum familj sau khi ấn nút số 3 như hình trên.

## Om du glömt ditt lösenord

Nếu bạn quên mật khẩu.

Klicka på Glömt lösenord. Då kommer det omgående ett mail till dig med ett nytt lösenord till den mail som du angett till förskolan/skolan

Ấn vào " quên mật khẩu ". Bạn sẽ nhận được ngay lập tức một mật khẩu mới qua thư điện tử mà bạn ghi cho trường. ( xem hình dưới).

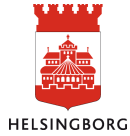

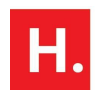

## Helsingborgs stads skolor

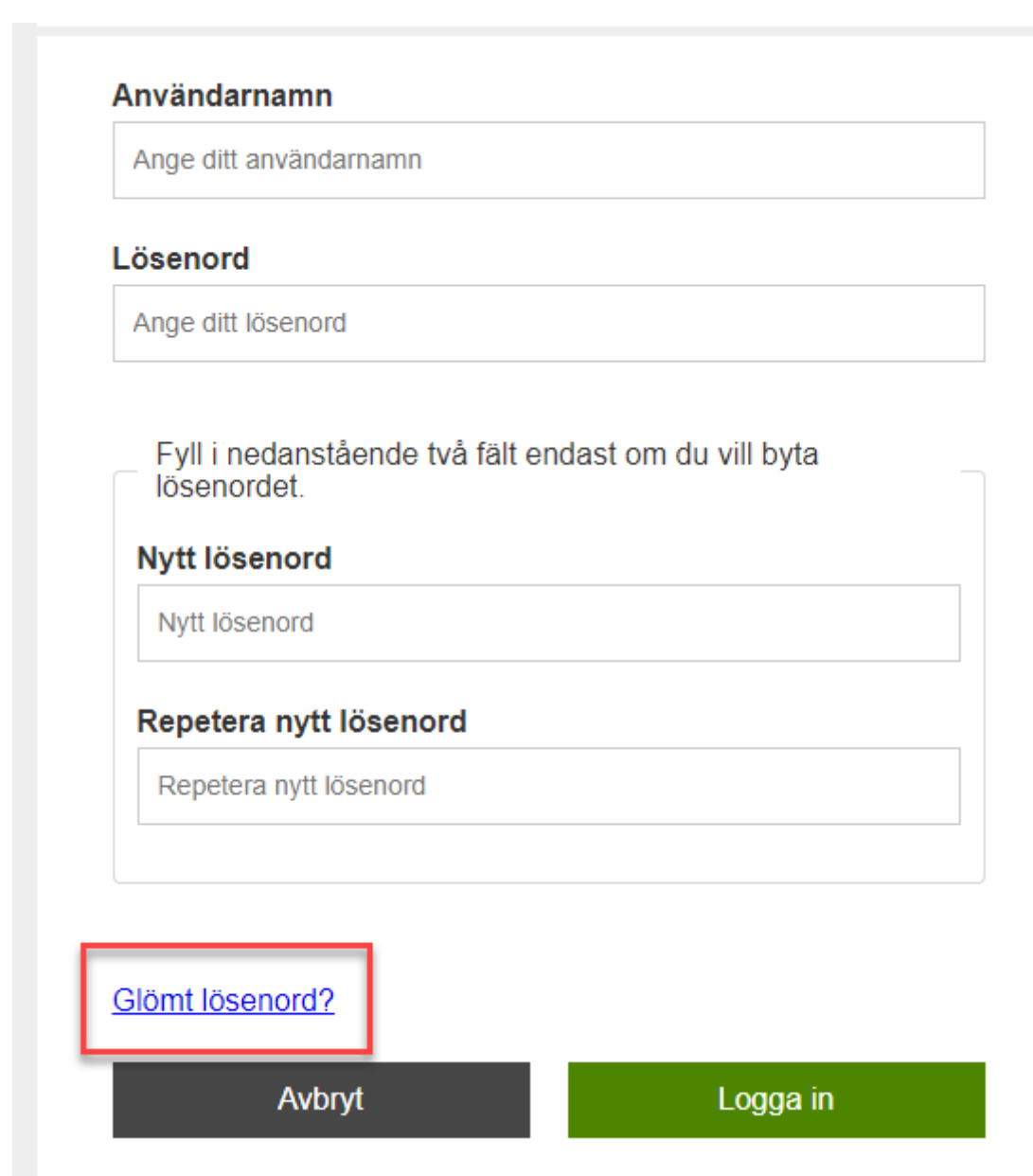

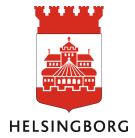